## Protocol for Creating Histograms and Summary Stats QC analysis for ENIGMA-DTI \*Last update February 2014\* Neda Jahanshad, Derrek Hibar neda.jahanshad@ini.usc.edu; derrek.hibar@ini.usc.edu

The following steps will allow you to visualize your final FA distribution in each ROI in the form of a histogram and will output a text file with summary statistics on each ROI including the mean, standard deviation, min and max value, as well as the subjects corresponding to the min and max values.

These protocols are offered with an unlimited license and without warranty. However, if you find these protocols useful in your research, please provide a link to the ENIGMA website in your work: www.enigma.ini.usc.edu

## **Generate Summary Statistics and Histogram Plots**

Highlighted portions of the instructions may require you to make changes so that the commands work on your system and data.

This section assumes that you have installed:

R (download here)
Download the automated script for generating the plots (called ENIGMA\_DTI\_plots\_ALL.R)
<a href="http://enigma.ini.usc.edu/wp-content/uploads/DTI\_Protocols/ENIGMA\_DTI\_plots\_ALL.R">http://enigma.ini.usc.edu/wp-content/uploads/DTI\_Protocols/ENIGMA\_DTI\_plots\_ALL.R</a>

After having quality checked each of your segmented structures you should have a file called combinedROItable.csv, which is a comma separated file with the mean FA of each ROI for each subject. It should look like this (note the ... there should be 64 + however many covariates of interest columns):

"subjectID","Age","Sex","ACR","ACR-L","ACR-R","ALIC","ALIC-L","ALIC-R","AverageFA","BCC",...

subject1, ...

subject2,...

subject3,...

## Generating plots and summary statistics:

Make a new directory to store necessary files:

mkdir /enigmaDTI/figures/

Copy your combinedROItable.csv file to your new folder:

cp /enigmaDTI/combinedROItable.csv / enigmaDTI/figures/

Move the ENIGMA\_DTI\_plots.R script to the same folder:

mv /enigmaDTI/downloads/ENIGMA\_DTI\_plots.R /enigmaDTI/figures/

Make sure you are in your new figures folder:

cd <mark>/enigmaDTI/figures</mark>

The code will make a new directory to store all of your summary stats and histogram plots:

/enigmaDTI/figures/QC\_ENIGMA

Run the R script to generate the plots, make sure to enter your cohort name so it shows up on all plots:

cohort= 'MyCohort'

R --no-save --slave --args \${cohort} < ENIGMA DTI plots ALL.R

It should only take a few minutes to generate all of the plots. If you get errors, the script might tell you what things need to be changed in your data file in order to work properly. Just make sure that your input file is in \*.csv format similar to the file above.

The output will be a pdf file with a series of histograms. You need to go through each page to make sure that your histograms look approximately normal. If there appear to be any outliers, please verify your original FA image is appropriate. If you end up deciding that certain subjects are have poor quality scans then you should give that subject an "NA" for all ROIs in your combinedROItable.csv file and then re-run the ENIGMA\_DTI\_plots\_ALL.R script given above.

## Please upload the ENIGMA\_DTI\_allROI\_histograms.pdf and the ENIGMA\_DTI\_allROI\_stats.txt files to the ENIGMA DTI Support or Working Group.